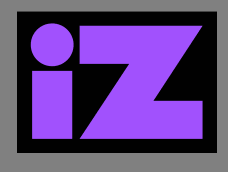

## APPLIES TO RADAR STUDIO

# How To: setup the Session Controller in Protools on RADAR studio

#### **SCENARIO:**

The RADAR Session Controller can be used in conjunction with ProTools installed on RADAR Studio to access the transport, track arming, zoom, function keys, qwerty keyboard, and most common features of the DAW.

If the Session Controller does not appear to work, it may be that the ProTools Peripheral settings are not correct.

### **PROCEDURE:**

- 1. Verify that the Session Controller is properly connected both data and power.
- 2. Power on RADAR Studio.
- 3. Launch ProTools\*.
- 4. On the ProTools menu choose **Setup**.
- 5. Select MIDI/Input Devices.
- 6. In the MIDI Input Enable dialog box check all **iZ** entries:
  - a. iZ Session Controller
  - b. iZ Tracks 9-16
  - c. iZ Tracks 17-24
- 7. Click **OK**.
- 8. Again, on the ProTools menu choose Setup.
- 9. Click on Peripherals.
- 10. Select the tab: MIDI Controllers.
- 11. Configure the first three rows:

|    | Туре | Receive From          | Send To               | # Ch's |
|----|------|-----------------------|-----------------------|--------|
| #1 | HUI  | iZ Session Controller | iZ Session Controller | 8      |
| #2 | HUI  | iZ Tracks 9 - 16      | iZ Tracks 9 - 16      | 8      |
| #3 | HUI  | iZ Tracks 17 - 24     | iZ Tracks 17 - 24     | 8      |
| #4 | none |                       |                       |        |

12. Click **OK**, when done – no need to restart ProTools.

#### **RESULT:**

The Session Controller will now be fully available during a ProTools session, including the meterbridge (if applicable).

\* RADAR Studio and the Session Controller have been tested with ProTools 10, 11 and 12.